## Here's 2 ways to generate a quiz from any website 3 pages

**#1** - Head over to the website you want to create a quiz on and then:

- 1. Highlight the text from the website you want to include in your quiz
- Right-click and select "Copy" (or use Ctrl+C on PC, Cmd+C on Mac)

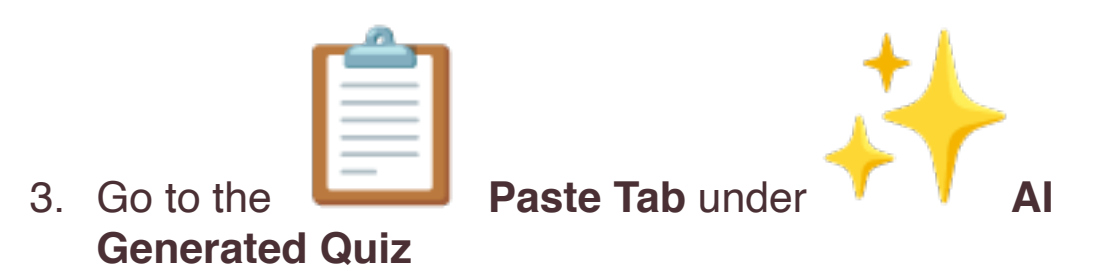

- Right-click and select "Paste" under Text (or Ctrl+V on PC, Cmd+V on Mac)
- 5. Then click Generate it's that easy!

**Pro Tip:** This option accepts up to 7,500 characters. If you need more than that, try the next prompt idea instead!

| -                                                                           |                                                                                      |                                                                                  | 1/                                                                                                    |                                                                               |                                                                              |
|-----------------------------------------------------------------------------|--------------------------------------------------------------------------------------|----------------------------------------------------------------------------------|----------------------------------------------------------------------------------------------------|-------------------------------------------------------------------------------|------------------------------------------------------------------------------|
| ę                                                                           | Торіс                                                                                | Pas                                                                              | te Pour                                                                                                    | ube                                                                           | Document                                                                     |
| Text                                                                        |                                                                                      |                                                                                  |                                                                                                    |                                                                               | 1683/750                                                                     |
| travale de                                                                  | awa a pathwa                                                                         | v called the respi                                                               | ratony tract This tract inc                                                                                                    | ludes your pere                                                               | mouth                                                                        |
| travels di<br>throat, w<br>body get<br>How Brea<br>Now, let's               | own a pathwa<br>indpipe (or tra<br>s the oxygen it<br>thing Works<br>dive deeper ir  | y called the respi<br>ichea), and lungs<br>t needs and expe<br>nto how breathing | ratory tract. This tract inc<br>. Each part has a special<br>Is carbon dioxide, the wa<br>g works. When you inhale             | ludes your nose<br>job to do in mai<br>ste product fron<br>9, or take a breat | e, mouth,<br>king sure your<br>n your cells.<br>th in, your                  |
| travels di<br>throat, w<br>body get<br>How Brec<br>Now, let's<br>Grade Leve | own a pathwa<br>indpipe (or tra<br>s the oxygen it<br>tthing Works<br>dive deeper ir | y called the respi<br>ichea), and lungs<br>t needs and expe<br>nto how breathing | ratory tract. This tract ind<br>. Each part has a special<br>ls carbon dioxide, the wa<br>q works. When you inhale<br>Language | ludes your nose<br>job to do in mai<br>ste product fron<br>a, or take a breat | a, mouth,<br>king sure your<br>n your cells.<br>th in, your<br># of Question |

**#2** - Follow the same technique as above, instead this time:

1. Paste the website content into either Word, Google Docs, or Notepad

2. Save the document and then upload it to the **Document Tab** 

3. Click Generate, and watch the magic happen

**Pro Tip:** To select all of the website text, right-click and select "Select All" (or use Ctrl+A on PC, Cmd+A on Mac) before copying it.

Go try them out! Stay tuned for more guides on getting the most out of Gibbly.

## <u>CREATE A QUIZ</u>

For a full walkthrough and more tutorials on the Gibbly platform, check out our YouTube channel: <a href="https://www.youtube.com/@GibblyCo">www.youtube.com/@GibblyCo</a>